#### ВВОД ПРОЕКТОВ ШТАТНЫХ РАСПИСАНИЙ МУНИЦИПАЛЬНЫХ УЧРЕЖДЕНИЙ РС(Я) НА 2019 ГОД В ИАС «Мониторинг численности и заработной платы работников государственных и муниципальных учреждений РС(Я)» (Локальный модуль, ИАС)

#### Есть 3 способа внесения данных:

- 1. <u>Рекомендуемый способ.</u> Выгрузить отчет из Локального модуля за 2018 год и начать редактировать в excel файле, затем после открытия доступа сделать импорт в 2019 год. Плановая дата доступа в 2019 год: 28.09.2018.
- 2. Если у Вас отчет не большой, можете дождаться открытия доступа на 2019 год и затем внести данные сразу в систему. При этом необходимо учитывать, что во время работы в системе необходимо сохранять отчет каждые 15-30 минут!
- 3. Дождаться открытия доступа на 2019 год выгрузить отчет в excel файл из базы 2019 года, отредактировать файл и сделать импорт. (Для облегчения работы все данные за 2018 год будут загружены в базу 2019 года).

После импорта или редактирования данных 2019 года, необходимо пройти все контроли (кнопка «КОНТРОЛЬ») и затем пройти согласование с Администрацией МО и курирующим Министерством. Завершающий статус отчета: «Утвержден» (устанавливают Минфин, ЦСИ).

#### Этапы сдачи отчета через ИАС:

- 1. Внести в систему данные на 01.01.2019
- 2. Пройти все логические и арифметические контроли, статус «Проконтролирован»
- 3. Согласовать с курирующим ведомством (Администрация улуса (города), Министерство), статус «Согласован».
- 4. Удостовериться в принятии отчета, статус «Утвержден».

#### Все Логины и Пароли для входа в систему, те же что и в 2018 году.

#### <u>СПОСОБ 1: ИНСТРУКЦИЯ ПО ПРЕДВАРИТЕЛЬНОЙ ВЫГРУЗКЕ ОТЧЕТОВ,</u> <u>ВНЕСЕННЫХ ПО СОСТОЯНИЮ НА 01.01.2018 ГОДА (для последующей</u> актуализации штатного расписания на 2019 год):

 I. Войти в систему (запускать через браузер Google Chrome):

 http://sm.sakha.gov.ru/webforms/Login.aspx

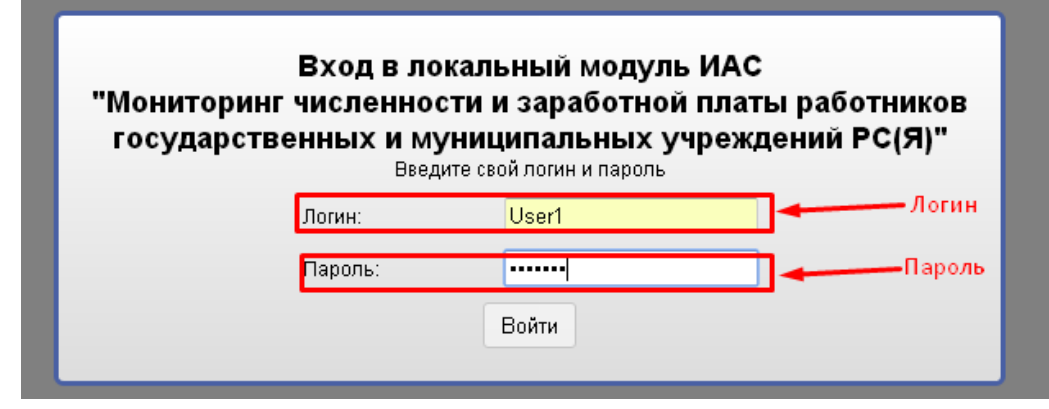

Вводим логин и пароль и нажимаем на кнопку "Войти".

2. В появившимся окне нажать на кнопку «Формы».

| Локал  | пьный модуль ИАС "Мониторинг численности и заработной платы работников государственных и муниципальных учреждений РС(Я)"                                                                     |
|--------|----------------------------------------------------------------------------------------------------|
| K      | Формы Администрирование                                                                                                    |
|        | "Мониторинг численности и заработной платы работников<br>государственных и муниципальных учреждений РС(Я)"                                                                                   |
|        | Для возможности корректной работы в системе локального модуля ИАС "Мониторинг численности и заработной платы работников государственных и муниципа<br>ознакомътесь со следующей информацией: |
| $\sim$ | Инструкция пользователя                                                                                                    |
|        | Окачать инструкцию по вводу данных                                                                                                    |
|        | Окачать инструкцию по импорту данных из екселя                                                                                                    |
|        | Окачать видеоинструкцию по вводу данных                                                                                                    |
|        | Окачать видеоинструкцию по импорту данных из екселя                                                                                                    |
| >      | Требования к программному обеспечению                                                                                                    |
| >      | Требование к рабочему месту                                                                                                    |
| >      | Техническая поддержка                                                                                                    |

3. В появившемся окне двойным нажатием выбрать строку «Информация ... МУ»:

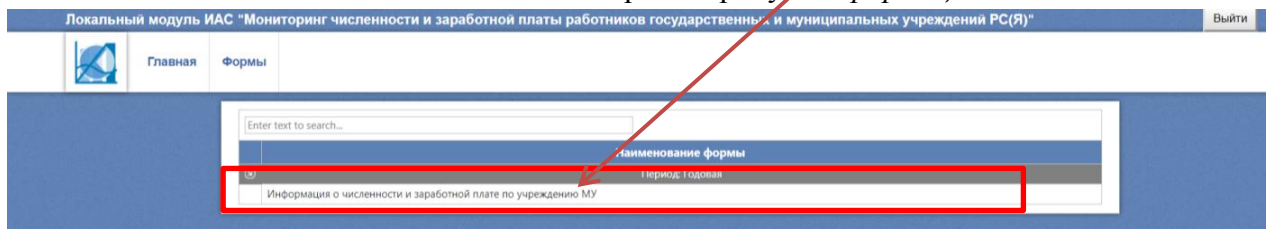

**4.** ВНИМАНИЕ. В появившемся окне укажите <u>2018 год</u> и 1 января<u>(! для выгрузки</u> отчета, внесенного по состоянию на 01.01\_2018.), затем нажмите на кнопку "OK".

| Выоерите год   |
|----------------|
| 2018           |
| Выберите месяц |
| на 1 января    |
|                |
|                |
|                |
|                |
| Отмена ОК      |
|                |

- 5. Двойным щелчком выберите учреждение.
- **6.** Сделайте экспорт (выгрузка) отчета, внесенного по состоянию на 01.01.2018.

| Локальный модуль ИАС "Мониторинг чис                    | лени               | сти и заработной платы работников го                                                                                                    | осудар                 | оственных и                                                                                      | муниципали                                                | ных         | учреждений          | РС(Я)"                       |                                                                  | Выйти                                                                                    |
|---------------------------------------------------------|--------------------|----------------------------------------------------------------------------------------------------|------------------------|--------------------------------------------------------------------------------------------------|-----------------------------------------------------------|-------------|---------------------|------------------------------|------------------------------------------------------------------|------------------------------------------------------------------------------------------|
| Главная Формы                                           |                    |                                                                                                    |                        |                                                                                                  |                                                           |             |                     |                              |                                                                  |                                                                                          |
| Статус Код Лам<br>X • 9<br>дам 1321837 МБОУ ГОНКОЙСКА • | В<br>Код:<br>Улус: | ✓ ☑                                                                                                    | ОЙС<br>ГО F            | КАЯ ООІ<br>РАЙОНА                                                                                | Ш ИМ. (<br>"ВЕРХН                                         | с.п.<br>EBI | .ФЕДОТС<br>ИЛЮЙСІ   | ЭВА"<br>КИЙ УЛУС             | Форма: Фо<br>Год: 20<br>Период: на                               | ррма 1 для МУ<br>18<br>1 января                                                          |
|                                                         | Kor                | такты отв Мүнбіюджет Внебіоджетные<br>Наименование                                                                                                    | Данн<br>№<br>строки    | ые стати<br>Должность                                                                            | Код категори<br>персонала                                 | 14          | Порядковый<br>номер | Количество<br>штатных единиц | Должностной<br>оклад в расчете<br>на 1 штатную<br>единицу (руб.) | Выплаты по<br>повышающим<br>коэффициентам в<br>расчете на 1<br>штатную единицу<br>(руб.) |
|                                                         |                    |                                                                                                    |                        |                                                                                                  |                                                           |             |                     |                              |                                                                  |                                                                                          |
| ,                                                       |                    | Bcero:                                                                                                    | 1                      | 0                                                                                                | 0                                                         | 0           | 0                   | 38.5                         | 180856.07                                                        | 58520.4                                                                                  |
|                                                         |                    | ядминистративно-управленческий персонал:                                                                                                    | 20                     | 0                                                                                                |                                                           |             |                     | 3                            | 29285.07                                                         | 14042.52                                                                                 |
|                                                         |                    | Formula di finanzaman 100 1                                                                                                    | - 2                    | 000110                                                                                           |                                                           |             | 1 114               |                              | 119413-00                                                        |                                                                                          |
|                                                         |                    | Главный бухгалтер, 102, 1                                                                                                    | 2                      | 00311.3                                                                                          | 102                                                       |             |                     |                              |                                                                  |                                                                                          |
|                                                         |                    | Главный бухгалтер, 102, 1<br>Заместитель руководителя (директора, заведующего, нача                                                                                                    | 2                      | 00311.3                                                                                          | 102                                                       |             | 2                   |                              | 9413.06                                                          | 4706.52                                                                                  |
|                                                         | •                  | Главный бухгалтер, 102, 1<br>Заместитель руководителя (директора, заведующего, нача<br>Руководитель (директор, заведующий, начальник) образов                                                                                                    | 2<br>2<br>2            | 00311.3 00648.2 01357.1                                                                          | 102<br>102                                                |             | 2                   |                              | 9413.06                                                          | 4706.52<br>5229.48                                                                       |
|                                                         |                    | Главный бухгалтер, 102, 1<br>Заместитель руховодителя (директора, заведующего, нача<br>Руховодитель (директор, заведующий, начальник) образов<br>Основной персонал:                                                                                | 2<br>2<br>2<br>30      | 00311.3 ····<br>00648.2 ···<br>01357.1 ···<br>0                                                  | 102<br>101<br>0                                           |             | 2                   | 1                            | 9413.06<br>10458.95<br>118854                                    | 4706.52<br>5229.48<br>41567.88                                                           |
|                                                         |                    | Главный бухгалтер, 102, 1<br>Заместитель руководителя (директора, заведующего, нача<br>Руководитель (директор, заведующий, начальник) образов<br>Основной персонал:<br>Педагог дополнительного образования, 211, 8                                 | 2<br>2<br>2<br>30<br>3 | 00311.3<br>00648.2<br>01357.1<br>0<br>01207.0                                                    | 102<br>101<br>0<br>211                                    |             | 2                   | 1<br>1<br>23.5<br>0.5        | 9413.06<br>10458.95<br>118854<br>4402                            | 4706.52<br>5229.48<br>41567.88<br>1063.02                                                |
|                                                         |                    | Главный бухгалтер, 102, 1<br>Заместитель руководителя (директора, заведующего, нача<br>Руководитель (директор, заведующий, начальник) образов<br>Основной персонал:<br>Педагог дополнительного образования, 211, 8<br>Педагог-библиотекарь, 211, 4 | 2<br>2<br>30<br>3<br>3 | 00311.3            00648.2            01357.1            0            01207.0            01221.0 | 102           101           0           211           211 |             | 2<br>3<br>0<br>4    | 1.<br>23.5<br>0.5<br>0.5     | 9413.06<br>10458.95<br>118854<br>4402<br>4402                    | 4706.52<br>5229.48<br>41567.88<br>1063.02<br>1063.02                                     |

6.2. Выбрать строку «Экспорт в ексель»

| Главная Формы                                                                                                    |                                       |                      | y may man be               | , pongoni           |                              |                                                                  |                                                                                          |
|----------------------------------------------------------------------------------------------------|---------------------------------------|----------------------|----------------------------|---------------------|------------------------------|------------------------------------------------------------------|------------------------------------------------------------------------------------------|
| Статус         Код         Наим           X *         Ÿ         Код         Код         Код         Код         Эклор           Утвержден         1321837         МБОУ "ОНХОЙСКА" ~         Код:         1321         Импор         Уляус         214         Маму         Маму | из ексель<br>ИИЦИПАЛЬНОГО             | СКАЯ ООЦ<br>РАЙОНА ' | J ИМ. С.Г<br>'BEPXHEB      | 1.ФЕДОТС<br>ВИЛЮЙСІ | )ва"<br>КИЙ УЛУС             | Форма: <b>Фо</b><br>Год: <b>20</b> :<br>Период: <b>на</b>        | рма 1 для МУ<br>18<br>1 января                                                           |
| Контакты отв Му                                                                                                    | нбюджет Внебюджетные Дан              | анные стати          |                            |                     |                              |                                                                  | 1001                                                                                     |
| . •                                                                                                    | №<br>Наименование строка              | и<br>ки Должность    | Код категории<br>персонала | Порядковый<br>номер | Количество<br>штатных единиц | Должностной<br>оклад в расчете<br>на 1 штатную<br>единицу (руб.) | Выплаты по<br>повышающим<br>коэффициентам в<br>расчете на 1<br>штатную единицу<br>(руб.) |
| 1                                                                                                    |                                       |                      |                            |                     |                              |                                                                  |                                                                                          |
| , Bcero:                                                                                                    | 1                                     | 0                    | 0                          | 0                   | 38.5                         | 180856.07                                                        | 58520.4                                                                                  |
| Административно-уг                                                                                                    | равленческий персонал: 20             | 0                    | 0                          | 0                   | 3                            | 29285.07                                                         | 14642.52                                                                                 |
| Главный бухгалтер,                                                                                                    | 102, 1 2                              | 00311.3              | 102                        | 1                   |                              | 9413.06                                                          | 4706.52                                                                                  |
| <ul> <li>Заместитель руково,</li> </ul>                                                                                                    | ителя (директора, заведующего, нача 2 | 00648.2              | 102                        | 2                   |                              | 9413,06                                                          | 4706.52                                                                                  |
| + Руководитель (дире                                                                                                    | тор, заведующий, начальник) образов 2 | 01357.1              | 101                        | 3                   |                              | 10458.95                                                         | 5229.48                                                                                  |
| Основной персонал:                                                                                                    | 30                                    | 0                    | 0                          | 0                   | 23.5                         | 118854                                                           | 41567.88                                                                                 |
|                                                                                                    | аного образования, 211, 8 3           | 01207.0              | 211                        | 8                   |                              | 4402                                                             | 1.063.02                                                                                 |
| Педагог дополнител                                                                                                    |                                       |                      |                            |                     |                              |                                                                  |                                                                                          |
| <ul> <li>Педагог дополнятел</li> <li>Педагог-библиотека</li> </ul>                                                                                                    | no, 211, 4 3                          | 01221.0              | 211                        | 4                   |                              | 4402                                                             | 1063.02                                                                                  |

| Локальнь                   | ій модуль И<br>Главная | 1АС "Мони<br>Формы | горинг числен             | ности и заработной пл                 | латы работников            | госуда               | рственні           | ыхи | муници           | гальн          | ых учрежд          | ений | РС(Я)"                       |                                                                  | Выйти                                                                                    |      |
|----------------------------|------------------------|--------------------|---------------------------|---------------------------------------|----------------------------|----------------------|--------------------|-----|------------------|----------------|--------------------|------|------------------------------|------------------------------------------------------------------|------------------------------------------------------------------------------------------|------|
| Статус<br>Х •<br>Утвержден | Код<br>9<br>1321837    | мбоу гонхо         | Наим<br>Иска Код:<br>Улус | ✓ а<br>1321837 М<br>214 МУНИЦ         | 1БОУ "ОНХС<br>ЦИПАЛЬНО     | рис<br>го р          | КАЯ С<br>РАЙОН     |     | J ИN<br>'BEP)    | 1. С.Г<br>ХНЕВ | 1.ФЕДО<br>ВИЛЮЙ    | TOI  | ВА"<br>ИЙ УЛУС               | Форма: Фс<br>Год: 20<br>Период: на                               | ррма 1 для МУ<br>18<br>1 января                                                          |      |
|                            |                        |                    |                           | мунбюджет                             | В ебюджетные               | Данні<br>№<br>строки | ые стати<br>Должно | Пь  | Код кат<br>персс | егории<br>жала | Порядковы<br>номер |      | Количество<br>штатных единиц | Должностной<br>оклад в расчете<br>на 1 штатную<br>единицу (руб.) | Выплаты по<br>повышающим<br>козффициентам в<br>расчете на 1<br>штатную единицу<br>(руб.) | ĸ    |
|                            |                        |                    |                           | A                                     |                            | 6                    | В                  |     | ſ                |                | Д                  |      | 1                            | 2                                                                | 3                                                                                        |      |
|                            |                        |                    |                           | всего:<br>Алминистративно-управлениес | кий персонал:              | 1 20                 | 0                  |     | 0                |                | 0                  | 3    | 18.5                         | 180856.07                                                        | 58520.4<br>14642 52                                                                      | 11 * |
|                            |                        |                    |                           | Главный бухгалтер, 102, 1             | and representation         | 2                    | 00311.3            |     | 102              |                | G 1                |      | · · · · · ·                  | 0412.06                                                          | 4206.52                                                                                  | 12   |
|                            |                        |                    |                           | maenan vywamep, 102, 1                |                            | •                    |                    |     |                  |                | -                  |      |                              |                                                                  |                                                                                          | -    |
|                            |                        |                    |                           | Заместитель руководителя (ди          | ректора, заведующего, нача | 2                    | 00648.2            |     |                  |                | 2                  |      |                              | 9413.06                                                          | 4706.52                                                                                  |      |
|                            |                        |                    | +                         | Руководитель (директор, завед         | ующий, начальник) образов  | 2                    |                    |     |                  |                | 3                  |      |                              | 10458.95                                                         | 5229.48                                                                                  |      |
|                            |                        |                    |                           | Основной персонал:                    |                            | 30                   | 0                  |     | 0                |                | 0                  | 2    | 3.5                          | 118854                                                           | 41567.88                                                                                 | 34   |
|                            |                        |                    |                           | Педагог дополнительного обра          | зования, 211, 8            | 3                    |                    |     |                  |                | 8                  |      |                              | 4402                                                             | 1063.02                                                                                  | 6    |
|                            |                        |                    | v<br>F                    | Page 1 of 3 (48 items)                | 1 2 3 🕑                    |                      |                    |     |                  |                |                    |      |                              |                                                                  | Page size: 20                                                                            | *    |
| 1321837.yle<br>132183      | 7.xds                  |                    |                           |                                       |                            |                      |                    |     |                  |                |                    |      |                              |                                                                  | Показать все                                                                             | ×    |

6.3.Открыть в MS Excel и сохранить экспортированный файл в формате excel:

**7.** Заполните штатное расписание на 2019 год в MS Excel (актуализируются листы Мунбюджет и Внебюджетные средства, Контакты ответственных):

| 🛗 👗 Вырезать Calibri                                                                                 | - 11        | · A A     | = = =                      | ş ≫, -              | 📑 Перено                     | с текста                                       |                                             | Общи                                                        | й                                        | -                                         | 55                                     |                                          |                           | +           | *           | Σ                                            | Автосумма 🔻                               | Â                                 | A                                 |
|----------------------------------------------------------------------------------------------------|-------------|-----------|----------------------------|---------------------|------------------------------|------------------------------------------------|---------------------------------------------|-------------------------------------------------------------|------------------------------------------|-------------------------------------------|----------------------------------------|------------------------------------------|---------------------------|-------------|-------------|----------------------------------------------|-------------------------------------------|-----------------------------------|-----------------------------------|
| Копировать *                                                                                         |             |           |                            |                     |                              |                                                |                                             | 522                                                         |                                          | 0 00                                      | Venopuloo                              | @0004070                                 |                           | Retainut    | Vegeum @    | -                                            | заполнить *                               | Contunonya                        | Hoŭru u                           |
| 🗸 🚿 Формат по образцу 🛛 🕷 🔏 Ч                                                                        | ·   H ·   · |           | = = =                      | I TE TE             | 📑 Объеди                     | нить и поме                                    | стить в центр                               | e - 🤫 -                                                     | % 000 72                                 | ιο <del>4</del> ,0<br>Φορ                 | матирование                            | • как табл                               | ицу тачеек                |             | • эдалить Ф | - Q                                          | Очистить *                                | и фильтр *                        | выделить *                        |
| Буфер обмена Га Ц                                                                                    | Шрифт       | G.        |                            | 1                   | Выравнивани                  | e                                              |                                             | Gr                                                          | Число                                    | 5                                         |                                        | Стили                                    |                           |             | Ячейки      |                                              | Реда                                      | ктирование                        |                                   |
| G53 💌 🍙 🏂                                                                                            |             |           |                            |                     |                              |                                                |                                             |                                                             |                                          |                                           |                                        |                                          |                           |             |             |                                              |                                           |                                   |                                   |
| A A                                                                                                  | 8           | с         | D                          | E                   | F                            | G                                              | н                                           |                                                             |                                          | K                                         | L                                      | M                                        | N                         | 0           | P           | Q                                            | R                                         | s                                 | т                                 |
| Макменование                                                                                         | NI строки   | Должность | Код кетегории<br>персонеле | Порядковый<br>номер | Количество<br>штетных единиц | Должностной<br>оклад в расчете<br>на 1 штетную | Выплеты по<br>повышеющим<br>коэффициентам в | Выплеты<br>компенсационно<br>го характера в<br>расцете на 1 | Выплеты<br>стимулирующего<br>херектера в | Рейонный<br>коэффициент в<br>ресчете на 1 | Северные<br>надбавки в<br>расчете на 1 | Премиальные в<br>расчете на 1<br>штатную | Bcero (cyxwe<br>rpeę 2-8) | Месяный ФОТ | Годовой ФОТ | Среднесписочна<br>численность без<br>внешних | Среднесписочная<br>численность<br>внешних | Фонд<br>начисленной<br>заработной | Фонд<br>начисленной<br>заработной |
|                                                                                                    |             |           |                            |                     |                              | единицу (руб.)                                 | штетную                                     | штетную                                                     | штетную                                  | еднинцу (руб.)                            | единицу (руб.)                         | единицу (руб.)                           |                           |             |             | 30 2017 rog                                  | 30 2017 rog                               | внешних                           | совместителей                     |
| A                                                                                                    | ь           |           |                            | 4                   | 1                            |                                                | 3                                           |                                                             | ,                                        | 6                                         | · ·                                    | 8                                        | 9                         | 10          | 11          | 12                                           | 15                                        | 14                                | 15                                |
| Административно-управлениеский персонал:                                                             | 20          | 0         | 0                          | ő                   | -                            | -                                              | -                                           |                                                             |                                          | -                                         | •                                      | -                                        |                           |             | -           |                                              |                                           |                                   |                                   |
| Главный бухгалтер, 102, 1                                                                            | 2           | 00311.3   | 102                        | 1                   | 2                            | 2                                              | <u> </u>                                    |                                                             |                                          | r –                                       | r -                                    | <u> </u>                                 |                           |             | C           |                                              |                                           |                                   |                                   |
| Заместитель руководителя (директора, заведующего, начальника)<br>образовательного учреждения, 102, 2 | 2           | 00648.2   | 102                        | 2                   |                              |                                                |                                             |                                                             |                                          |                                           |                                        |                                          |                           |             |             |                                              |                                           |                                   |                                   |
| Руководитель (директор, заведующий, начальник) образовательного                                      | 2           | 01357.1   | 101                        | 3                   |                              |                                                |                                             |                                                             |                                          |                                           |                                        |                                          | r r                       |             |             |                                              |                                           |                                   |                                   |
| Основной персонал:                                                                                   | 30          | 0         | 0                          | 0                   | -                            | -                                              | -                                           | -                                                           | r                                        | r                                         | *                                      |                                          | r •                       |             |             |                                              |                                           |                                   |                                   |
| Педагог дополнительного образования, 211, 8                                                          | 3           | 01207.0   | 211                        | 8                   | -                            |                                                |                                             |                                                             | -                                        | -                                         | -                                      | -                                        |                           |             |             |                                              |                                           |                                   |                                   |
| Regarder-biobrindersages, 211, 4                                                                     |             | 01221.0   | 211                        | 1                   | F                            | -                                              | -                                           |                                                             | -                                        |                                           | ÷                                      | -                                        | <b>i</b>                  |             | -           |                                              |                                           |                                   |                                   |
| Regarder neukonor, 211, 6                                                                            | 1           | 01231.0   | 211                        | 6                   |                              |                                                |                                             |                                                             | ł .                                      |                                           | Ł                                      | e                                        |                           |             |             |                                              |                                           |                                   |                                   |
| Социальный педагог, 211, 7                                                                           | 3           | 01451.0   | 211                        | 7                   |                              |                                                |                                             |                                                             |                                          | [                                         | 1                                      |                                          |                           |             |             |                                              |                                           |                                   |                                   |
| Yurrens, 212, 9                                                                                      |             | 01690.0   | 212                        | 10                  | F                            |                                                | -                                           |                                                             | F                                        | F                                         | £                                      | <b>i</b>                                 | F F                       |             | -           |                                              | -                                         |                                   |                                   |
| Yvertes, 212, 11                                                                                     | 1           | 01690.0   | 212                        | 11                  |                              | -                                              | -                                           |                                                             |                                          | <b>-</b>                                  | *                                      | -                                        |                           |             | -           |                                              |                                           |                                   |                                   |
| Yverrens, 212, 12                                                                                    | 3           | 01690.0   | 212                        | 12                  |                              |                                                |                                             |                                                             | 2                                        | r                                         | <b>K</b>                               |                                          |                           |             |             |                                              |                                           |                                   |                                   |
| Yomene, 212, 13                                                                                      | 3           | 01690.0   | 212                        | 13                  | <u> </u>                     | -                                              |                                             | <u> </u>                                                    | <b></b>                                  | <u> </u>                                  | <b>F</b>                               | -                                        | r (                       |             |             |                                              |                                           |                                   |                                   |
| Yumene, 212, 14<br>Yumene, 212, 15                                                                   | 3           | 01690.0   | 212                        | 14                  | F                            |                                                | -                                           | F                                                           | F                                        | F                                         | £                                      |                                          | <del>ا ا</del>            |             |             | _                                            | -                                         |                                   |                                   |
| Yvorrans, 212, 16                                                                                    | 3           | 01690.0   | 212                        | 16                  |                              |                                                | -                                           | -                                                           | r                                        | r                                         | r                                      | r                                        |                           |             |             |                                              |                                           |                                   |                                   |
| Учитела, 212, 17                                                                                     | 3           | 01690.0   | 212                        | 17                  | <u> </u>                     |                                                |                                             |                                                             | r                                        |                                           | <u>r</u>                               |                                          |                           |             | <u> </u>    |                                              |                                           |                                   |                                   |
| Yomena, 212, 18                                                                                      |             | 01690.0   | 212                        | 18                  | -                            | -                                              | -                                           | <b>F</b>                                                    | <b>F</b>                                 | F                                         | F                                      |                                          | F F                       |             | -           | _                                            |                                           |                                   |                                   |
| Yurren, 212, 20                                                                                      | 3           | 01690.0   | 212                        | 20                  | -                            | -                                              | -                                           |                                                             | -                                        | -                                         | -                                      |                                          |                           |             | -           |                                              |                                           |                                   |                                   |
| Yomens, 212, 21                                                                                      | 3           | 01690.0   | 212                        | 21                  |                              |                                                |                                             |                                                             | 2                                        | 2                                         | 2                                      |                                          |                           |             |             |                                              |                                           |                                   |                                   |
| Учитель, 212, 22                                                                                     | 3           | 01690.0   | 212                        | 22                  | -                            |                                                |                                             | · · · · ·                                                   | <b></b>                                  | <u> </u>                                  |                                        |                                          |                           |             |             |                                              | _                                         |                                   |                                   |
| Yvertine, 212, 23                                                                                    |             | 01690.0   | 212                        | 23                  | F                            | -                                              | -                                           | -                                                           | -                                        | -                                         | ÷                                      | -                                        | <b>↓</b>                  |             | -           |                                              |                                           |                                   |                                   |
| Yumme, 212, 25                                                                                       | 3           | 01690.0   | 212                        | 25                  | -                            | -                                              | -                                           |                                                             | <b>k</b>                                 | r                                         | *                                      |                                          |                           |             | -           |                                              |                                           |                                   |                                   |
| Yumma, 212, 26                                                                                       | 3           | 01690.0   | 212                        | 26                  | 2                            | <u> </u>                                       |                                             | <u> </u>                                                    | r                                        | t –                                       | 2                                      | 2                                        |                           |             | <u> </u>    |                                              |                                           |                                   |                                   |
| Yorten, 212, 27                                                                                      |             | 01690.0   | 212                        | 27                  | <b>i</b>                     | -                                              | -                                           | ·                                                           | <b>·</b>                                 | <b>F</b>                                  | £                                      | -                                        | · · ·                     |             | -           |                                              |                                           |                                   |                                   |
| Yumens, 212, 25                                                                                      | 3           | 01690.0   | 212                        | 29                  |                              | -                                              |                                             |                                                             |                                          | -                                         | •                                      |                                          |                           |             | -           |                                              |                                           |                                   |                                   |
| Yumene, 212, 30                                                                                      | 3           | 01690.0   | 212                        | 30                  |                              |                                                |                                             |                                                             |                                          |                                           |                                        |                                          |                           |             |             |                                              |                                           |                                   |                                   |
| Прочий персонал:                                                                                     | 40          | 0         | 0                          | 0                   | -                            |                                                |                                             |                                                             |                                          | <b>F</b>                                  | -                                      |                                          |                           |             |             |                                              |                                           |                                   |                                   |
| Бодитель затомобила, 105, 26<br>Гаралеробника, 103, 27                                               | 4           | 00174.0   | 105                        | 26                  | 1                            | -                                              | -                                           | -                                                           | -                                        | -                                         | 1                                      | -                                        | k - F                     |             | -           |                                              |                                           |                                   |                                   |
| Деориих, 103, 28                                                                                     | 4           | 00387.0   | 103                        | 28                  | 1                            |                                                |                                             |                                                             | -                                        | *                                         | *                                      |                                          |                           |             |             |                                              |                                           |                                   |                                   |
| Документовед 103.29                                                                                  | 4           | 00427.0   | 105                        | 29                  | <u> </u>                     |                                                |                                             | C                                                           | C                                        | C                                         | C                                      |                                          |                           |             |             |                                              |                                           |                                   |                                   |
| Заведующий ховайством, 103, 30                                                                       | 4           | 00551.0   | 105                        | 30                  | -                            | -                                              | -                                           | -                                                           | -                                        | -                                         | +                                      | -                                        | F F                       |             | -           |                                              |                                           |                                   |                                   |
| Повао, 103, 31                                                                                       | 4           | 01254.0   | 103                        | 32                  | -                            | -                                              | -                                           | -                                                           | -                                        | -                                         | 1                                      |                                          |                           |             | -           |                                              |                                           |                                   |                                   |
| Помощник повара, 103, 33                                                                             | 4           | 01268.0   | 103                        | 33                  |                              |                                                |                                             |                                                             |                                          | 2                                         |                                        |                                          |                           |             |             |                                              |                                           |                                   |                                   |
| Рабочий по обслуживанию здания, 103, 34                                                              | 4           | 01321.0   | 103                        | 34                  |                              |                                                |                                             |                                                             |                                          |                                           |                                        |                                          |                           |             |             |                                              |                                           |                                   |                                   |
| Сторок (зактер), 103, 35                                                                             | 4           | 01612.0   | 103                        | 35                  | •                            | -                                              | -                                           |                                                             | -                                        | -                                         | -                                      | -                                        | <del>ا ا</del>            |             | -           |                                              |                                           |                                   |                                   |
| Уборщих производственных и служебных помещений, 103, 37                                              | 4           | 01675.0   | 103                        | 37                  | *                            |                                                |                                             |                                                             |                                          | *                                         | *                                      |                                          |                           |             |             |                                              |                                           |                                   |                                   |
| Для должностей, которые были в 2017 году, но нет в штатном                                           | 50          | 0         | 0                          | 0                   |                              |                                                |                                             |                                                             |                                          |                                           |                                        |                                          |                           |             |             |                                              |                                           |                                   |                                   |
| расписании 2018 года                                                                                 |             | -         | -                          | -                   | 1                            |                                                |                                             |                                                             | -                                        | -                                         |                                        |                                          |                           |             |             |                                              |                                           |                                   |                                   |
| Abuseda                                                                                              |             |           |                            |                     |                              |                                                |                                             |                                                             |                                          |                                           |                                        |                                          |                           |             |             |                                              |                                           |                                   |                                   |
|                                                                                                    |             |           |                            |                     |                              |                                                |                                             |                                                             |                                          |                                           |                                        |                                          |                           |             |             |                                              |                                           |                                   |                                   |
|                                                                                                    | -           | -         | -                          |                     | -                            |                                                | ė – – – –                                   | -                                                           | -                                        |                                           | -                                      |                                          |                           |             |             |                                              |                                           |                                   |                                   |
| 5                                                                                                    |             |           |                            |                     |                              |                                                |                                             |                                                             |                                          |                                           |                                        |                                          |                           |             |             |                                              |                                           |                                   |                                   |
| 6                                                                                                    | 1           | 1         |                            | 1                   |                              |                                                |                                             |                                                             |                                          |                                           |                                        |                                          |                           |             |             |                                              |                                           |                                   |                                   |
| 1                                                                                                    |             |           |                            |                     |                              |                                                |                                             |                                                             |                                          |                                           |                                        |                                          |                           |             |             |                                              |                                           |                                   |                                   |
| Информация Контакты от                                                                               | ветственн   | ых Мун    | бюджет                     | Внебюд              | жетные сре                   | дства                                          | Данные ст                                   | атистики                                                    | /2/                                      |                                           |                                        | 4                                        |                           |             |             | 11                                           |                                           |                                   |                                   |

#### Внимание:

- ✓ <u>Заполняются</u> графы <u>с 1 по 11.</u>
- ✓ <u>НЕ заполняются графы</u> с 12 по 15. (Если возникнет ошибка при импорте, удалите в файле лишние графы с 12 по 15).
- ✓ Строки «Для должностей, которые были в 2017 году, но нет в штатном расписании 2018 года» НЕ заполняются.

- **8.** После заполнения штатного расписания на 2019 год в ехсеl файле, сделайте **Импорт** из этого файла в локальный модуль 2019 года:
- 8.1.Перейти в локальный модуль.
- 8.2.ВНИМАНИЕ. В появившемся окне укажите <u>2019 год</u> и 1 января<u>(! для загрузки</u> <u>штатного расписания на 2019 год</u>), после необходимо нажать кнопку "**ОК**".

| 2010        |          |
|-------------|----------|
| Выберил     | те месяц |
| на 1 янеаря |          |
|             |          |
|             |          |
|             |          |
|             |          |
|             |          |

- 8.3. В появившимся окне двойным нажатием выберите учреждение.
- 8.4. Нажмите на кнопку «Экспорт»
- 8.5. Выберите «Импорт из ексель»

| A | 3 | Код:<br>Улус: | <ul> <li>✓ ☑</li> <li>В Экспорт в ексель</li> <li>Зада</li> <li>Импорт из екс.</li> <li>МБОУ "С</li> <li>МУНИЦИПАЛ</li> </ul> | онх<br>ьнс          | ОЙСК<br>ОГО РИ     | КА<br>АЙ | ООШ<br>ОНА "        | ИN<br>BEP   | 1. С.П.Ф<br>ХНЕВИ, | рЕД<br>ЛН | ДОТОВА"<br>ОЙСКИЙ            | УЛУС                                                             | Форма: <b>Фо</b> р<br>Год: <b>201</b><br>Период: <b>на</b> 2                             | ома 1 для МУ<br>9<br>L января                                                           |
|---|---|---------------|----------------------------------------------------------------------------------------------------|---------------------|--------------------|----------|---------------------|-------------|--------------------|-----------|------------------------------|------------------------------------------------------------------|------------------------------------------------------------------------------------------|-----------------------------------------------------------------------------------------|
|   | • | Кон           | такты отв Мунбюджет Внебюджетные<br>Наименование                                                                              | Данн<br>№<br>строки | ые стати<br>Должно | сть      | Код катег<br>персон | ории<br>ала | Порядковы<br>номер | я         | Количество<br>штатных единиц | Должностной<br>оклад в расчете<br>на 1 штатную<br>единицу (руб.) | Выплаты по<br>повышающим<br>коэффициентам в<br>расчете на 1<br>штатную единицу<br>(руб.) | Выплаты<br>компенсационного<br>характера в<br>расчете на 1<br>штатную единицу<br>(руб.) |
|   |   |               | A                                                                                                    | Б                   | В                  |          | r                   |             | Д                  |           | 1                            | 2                                                                | 3                                                                                        | 4                                                                                       |
|   | • |               | Bcero:                                                                                                    | 1                   | 0                  |          | 0                   |             | 0                  |           | 38.5                         | 180856.07                                                        | 58520.4                                                                                  | 159947.85                                                                               |
|   |   |               | Административно-управленческий персонал.                                                                                      | 20                  | 00211.2            |          | 102                 | - Local I   | 0                  |           | 3                            | 29283.07                                                         | 4206.52                                                                                  |                                                                                         |
|   |   |               |                                                                                                    | 2                   |                    |          |                     |             |                    |           |                              |                                                                  |                                                                                          |                                                                                         |
|   |   |               | заместитель руководителя (директора, заведующего, нача                                                                        | 4                   |                    |          |                     |             |                    |           |                              | 9413.00                                                          | 4700.32                                                                                  |                                                                                         |
|   |   | +             | Руководитель (директор, заведующий, начальник) образов                                                                        | 2                   | 01357.1            |          | 101                 |             | 3                  |           | 1                            | 10458.95                                                         | 5229.48                                                                                  |                                                                                         |
|   |   |               | Основной персонал:                                                                                                    | 30                  | 0                  | 1.1      | 0                   | -           | 0                  |           | 23.5                         | 118854                                                           | 41567.88                                                                                 | 34704.55                                                                                |
|   |   |               | Педагог дополнительного ооразования, 211, 8                                                                                   | 3                   |                    |          |                     |             | 18                 |           |                              |                                                                  |                                                                                          |                                                                                         |
|   |   |               | Педагог-библиотекарь, 211, 4                                                                                                  | 3                   | 01221.0            |          |                     |             | 4                  |           | 0.5                          | 4402                                                             | 1063.02                                                                                  | 1166.2                                                                                  |
|   |   |               | Педагог-организатор, 211, 5                                                                                                   | 3                   | 01228.0            |          |                     |             | 5                  |           | 0.5                          | 4402                                                             | 1063.02                                                                                  | 660                                                                                     |

8.6. Выбрать excel файл со штатным расписанием на 2019 год, нажать на кнопку «Открыть».

| 1321837.xls | K |   |   | × Browse |
|-------------|---|---|---|----------|
| Upload      |   |   |   |          |
|             |   | 0 | 0 | 1        |

#### 8.7. Нажать на кнопку «Сохранить».

Внимание!!! При работе в локальном модуле сохранять отчет каждые 20-30 минут.

Далее работать в локальном модуле (корректировка, контроль, согласование отчета) по стандартной инструкции (прилагается).

<u>СПОСОБ 2 и 3:</u> Для заполнения данных используйте стандартную инструкцию

#### <u>СТАНДАРТНАЯ ИНСТРУКЦИЯ ПО ИСПОЛЬЗОВАНИЮ</u> <u>ЛОКАЛЬНОГО МОДУЛЯ «ИАС»</u> (ввод штатного расписания на 2019 год)

Ссылка для входа (запускать <u>только</u> через браузер Google Chrome):

http://sm.sakha.gov.ru/webforms/Login.aspx

| "Мониторин<br>государств | Вход в ло<br>г численное<br>зенных и му<br><sub>Введ</sub> | жальный моду.<br>сти и заработно<br>иниципальных<br>ите свой логин и пароли | ль ИАС<br>ой платы работников<br>учреждений РС(Я)"<br>ь |
|--------------------------|------------------------------------------------------------|-----------------------------------------------------------------------------|---------------------------------------------------------|
|                          | Логин:                                                     | User1                                                                       | Логин                                                   |
|                          | Пароль:                                                    |                                                                             | Пароль                                                  |
|                          |                                                            | Войти                                                                       |                                                         |
|                          |                                                            |                                                                             |                                                         |

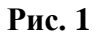

Для входа в локальный модуль, вводим логин и пароль (Puc.1) и нажимаем на кнопку "Войти". Откроется страница, на которой размещена информация о системных требованиях.

#### 1. Введение

В меню, в верхней части веб-страницы, находите кнопку **«Формы»**, которая направит Вас на систему сбора отчетности через Интернет (Рис.2).

| Локальный модуль ИАС "Мониторинг численности и заработной платы работников государственных и муниципальных учреждений РС(Я)"                                                                 |
|----------------------------------------------------------------------------------------------------|
| Главная Формы Администрирование                                                                                                    |
| "Мониторинг численности и заработной платы работников<br>государственных и муниципальных учреждений РС(Я)"                                                                                   |
| Для возможности корректной работы в системе локального модуля ИАС "Мониторинг численности и заработной платы работников государственных и муниципа<br>ознакомьтесь со следующей информацией: |
| Инструкция пользователя                                                                                                    |
| Скачать инструкцию по вводу данных                                                                                                    |
| Скачать инструкцию по импорту данных из екселя                                                                                                    |
| Скачать видеоинструкцию по вводу данных                                                                                                    |
| Скачать видеоинструкцию по импорту данных из екселя                                                                                                    |
| > Требования к программному обеспечению                                                                                                    |
| У Требование к рабочему месту                                                                                                    |
| > Техническая поддержка                                                                                                    |

В появившемся списке двойным нажатием выбираем строку (Рис. 3).

|                                 | Наименование формы            |
|---------------------------------|-------------------------------|
| 0                               | Период: Годовая               |
| Информация о численности и зара | ботной плате по учреждению МУ |

Рис. 3

В появившемся окне выбираем **2019 год** (для внесения шатаного расписания на 2019 год) и «на 1 января», затем необходимо нажать кнопку "ОК" (Рис 4).

| 2010        |         |
|-------------|---------|
| Выберит     | е месяц |
| на 1 янеаря |         |
|             |         |
|             |         |
|             |         |
|             |         |
|             |         |

Рис. 4

#### 2. Обзор основных элементов главной страницы

Рассмотрим основные элементы локального модуля. В левой части страницы расположено раскрывающееся меню со списком организаций (Рис.5).

|            |                |   | Іокальнь | ый модуль I | ИАС "Мони | торинг численности и | заработной платы работ |
|------------|----------------|---|----------|-------------|-----------|----------------------|------------------------|
|            |                |   |          | Главная     | Формы     | Администрирование    |                        |
| 🔅 Texi     | ническая карта |   |          |             |           |                      |                        |
| Статус     | Код            |   |          |             |           |                      |                        |
| Х          | •              | 9 |          |             |           |                      |                        |
| Без отчета | 0              | - |          |             |           |                      |                        |
| Новый      | 10000          |   |          |             |           |                      |                        |
| Без отчета | 10001          |   |          |             |           |                      |                        |
| Без отчета | 10002          |   |          |             |           |                      |                        |
| Без отчета | 10200          |   |          |             |           |                      |                        |
| Без отчета | 10201          |   |          |             |           |                      |                        |
| Без отчета | 10202          |   |          |             |           |                      |                        |
| Без отчета | 10203          |   |          |             |           |                      |                        |
| Без отчета | 10400          |   |          |             |           |                      |                        |
| Без отчета | 10401          |   |          |             |           |                      |                        |
| Без отчета | 10402          | = |          |             |           |                      |                        |
| Без отчета | 10403          |   | 4        |             |           |                      |                        |
|            | The second     |   |          |             |           |                      |                        |

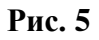

Столбец «Статус» показывает статус отчета:

- «Без отчета» - отчет не создан

- «Новый» - если отчет только что создан (кнопка «Создать») или загружен (кнопка «Загрузить») в систему извне

- «Ошибочный» - контроль отчета завершился с ошибкой

- «Проконтролирован» - отчет успешно прошел контроль

- «На доработку» – отчет требует корректировки (на доработку отправляет вышестоящая организация)

- «Согласован» – отчет проверен ГРБС (или Администрацией на улусном уровне)

- «Утвержден» – отчет принят Минфин, ГАУ "ЦСИ"

Так же есть возможность ввода значений в ячейки фильтров для поиска необходимых организаций (1) и передвижения рамки (2) (Рис.6).

| CTATVC    | Кол   | Наименование формы                             | ОКНО выш.орг |     |
|-----------|-------|------------------------------------------------|--------------|-----|
| Новый Х ≠ | 9     | 9                                              |              | 9 1 |
| Новый     | 10000 | Государственный комитет по обеспечению жизнеде | 10000        | *   |
| Новый     | 12002 | ГАУ "Многофункциональный центр предоставления  | 12000        |     |
| Новый     | 12003 | ГБУ "Агентство инвестиционного развития РС(Я)" | 12000        |     |

#### Рис.6

После двойного нажатия на организацию откроется окно редактирования отчета. В верхней части окна редактирования находится панель управления (кнопки «Удалить», «Сохранить», «Контроль», «Согласовать», «Утвердить», «На доработку», «Экспорт», количество кнопок может отличаться от рисунка) (Рис.7).

|            |                  |                | Гла | вная  | Формы         | Адм      | инистр    | ирование |       |     |            |     |                  |                  |              |
|------------|------------------|----------------|-----|-------|---------------|----------|-----------|----------|-------|-----|------------|-----|------------------|------------------|--------------|
| Ø          | Техническая карт | a              |     | ×     | B, 🗸 💿        | 0        | 0 🗷       | 1        |       |     |            |     |                  |                  |              |
| Статус     | Код              |                |     | OKEO  | Код: 102      | 02       |           | ГБУ      | Аркти | 146 | ский научн | 10- | исследоват       | ельский ц        | ентр Ак      |
| X +        | 9                |                |     | UKIIU | выш.орг. 102  | 50       |           |          | 1     |     | -          |     |                  |                  |              |
| Без отчета | 0                | Bcero          |     |       |               |          |           |          |       |     |            |     |                  | ( <b>A</b> )     |              |
| Новый      | 10000            | Государствен   |     |       |               |          | - 0       | 10       |       |     |            |     |                  |                  |              |
| Без отчета | 10001            | ГКУ РС (Я) "С. |     | loc   | вюджет В      | ебюдже   | т 01      | NC       |       | 10  |            |     |                  |                  |              |
| Без отчета | 10002            | ГБУ РС(Я) "ГС  |     |       |               |          |           |          |       |     |            |     |                  |                  |              |
| Без отчета | 10200            | Государствен   |     |       |               |          |           |          |       |     |            |     |                  |                  |              |
| Без отчета | 10201            | ГБУ АН РС(Я)   |     |       |               |          |           |          |       |     |            |     |                  |                  |              |
| Без отчета | 10202            | ГБУ Арктичес   |     |       |               | Наи      | меновани  |          |       |     | Лолжность  |     | Поралговый номер | Лолжность старая |              |
| Без отчета | 10203            | ΓΑΥ "ΤΕΧΗΟΓ    |     | #     |               |          |           |          |       |     |            |     |                  |                  | штатных един |
| Без отчета | 10400            | Департамент    |     |       |               |          |           |          |       |     |            |     |                  |                  |              |
| Без отчета | 10401            | ГБУ "Управле   |     |       |               |          |           |          |       |     |            |     |                  |                  |              |
| Без отчета | 10402            | ГБУ "Управле   |     |       |               |          |           |          |       |     |            |     |                  |                  |              |
| Без отчета | 10403            | ГБУ "Управле   | 4   |       |               |          |           |          |       |     |            |     |                  |                  |              |
| Без отчета | 10404            | ГБУ "Управле   | 1   |       | Bcero         |          |           |          | 1     | 0   |            | 0   |                  |                  |              |
| Без отчета | 10405            | ГБУ "Управле   |     |       | Административ | но-управ | ленческий | персонал | 20    | 0   |            | 0   |                  |                  |              |
| Без отчета | 10406            | ГБУ "Управле   |     | +     | Должность     |          |           |          | 2     |     |            |     |                  |                  |              |
| Без отчета | 10407            | ГБУ "Управле   |     |       | Основной перс | нал      |           |          | 30    | 0   |            | 0   |                  |                  |              |
| Без отчета | 10408            | ГБУ "Управле   |     | +     | Должность     |          |           |          | 3     |     |            |     | ]                |                  |              |
| Без отчета | 10409            | ГБУ "Управле   |     |       | Прочий персон | ял       |           |          | 40    | 0   |            | 0   |                  |                  |              |
| Без отчета | 10410            | ГБУ "Управле   |     | +     | Должность     |          |           |          | 4     |     |            | -   | []               |                  | -            |
| Без отчета | 10411            | ГБУ "Управле   |     |       | A.100000      |          |           |          |       |     | (          | -   |                  |                  | - I          |
| Без отчета | 10412            | ГБУ "Управле   |     |       |               |          |           |          |       |     |            |     |                  |                  |              |
| Без отчета | 10413            | ГБУ "Управле   |     |       |               |          |           |          |       |     |            |     |                  |                  |              |

## Кнопки: " 🖳 - Сохранить" и " 🖌 - Контроль"

Как только Вы нажали кнопку «Сохранить» отчет приобретает статус «Новый». После этого нужно пройти процедуру контроля введенных данных – кнопка «Контроль»:

При нажатии **на кнопку Контроль** Система проверит введенные данные и предоставит отчет в новой вкладке Google Chrome:

|                                 | р 🖸 Ло      | кальный модул  | ь ИАС × C sm.sakhargov.ru/webform ×                                    | marries 2018 | Labort Ma   | und Mord     |            | <b>é</b> – í | X             |
|---------------------------------|-------------|----------------|------------------------------------------------------------------------|--------------|-------------|--------------|------------|--------------|---------------|
| $\leftrightarrow \rightarrow 0$ | C 🛈 sm.     | sakha.gov.ru/  | webforms/Control_list.aspx                                             |              |             |              |            | Q 🕁 🕴        | 1001 <b>:</b> |
| Нарушены кон                    | троли       |                |                                                                        |              |             |              |            |              |               |
| id контроля                     | Доп.признак | Обязательность | Описание контроля                                                      | Графа/Строка | Левая часть | Правая часть | Отклонение |              |               |
| 20001                           | 00899.0     | Обязательный   | Раздел 1. По одной и той же должности размеры ОКЛАДА должны быть равны | 3            |             |              |            |              |               |

**Внимание!** Если отчет не появляется, то необходимо включить Всплывающие окна. Для этого:

1. Запустите Контроль. В адресной строке появится значок с красной пометкой. Нажмите на этот значок.

3. В появившимся окне отметить (пометка в кружок) Всегда показывать есплывающие окна..

4. Нажать кнопку Готово.

| D                                 | 🗋 Локальный м    | одуль ИАС х                                                                                       |                                               |
|-----------------------------------|------------------|---------------------------------------------------------------------------------------------------|-----------------------------------------------|
| $\leftrightarrow \rightarrow \ G$ | i sm.sakha.gov   | //ru/webforms/Default.aspx?otchet=?                                                               | 🖬 Q 🏠 🕴 🔅                                     |
| Ло                                | окальный модуль  | ИАС "Мониторинг численности и заработной платы работников государстве Всп ывающие окна заблокиров | аны                                           |
|                                   | Главная          | Формы Администрирование Заблокированы следующие всплывающ                                         | ие окна:<br>ntrol list.aspx                   |
| Ter                               | ехническая карта | 🗴 🖏 🗸 💿 🥥 🙆 🗷                                                                                     | окна с сайта http://sm.sakha.gov.ru<br>е окна |
| Статус                            | Код<br>X • 9     | Код: 10202                                                                                        | орма 1 для ГУ                                 |
| Без отчета                        | 0                | вышестоящей министерства образования и науки Настроить                                            | Готово 018                                    |
| Без отчета                        | 10000            | организации:                                                                                      | а 1 января                                    |
| Без отчета                        | 10001            |                                                                                                   |                                               |
| Без отчета                        | 10002            | Контакты отв Госбюджет Внебюджет ОМС Данные стати                                                 |                                               |

5. Запустить заново Контроль.

Отчет об ошибках, если они имеются (Рис. 8); статус отчета при этом становится «Ошибочный»

|            |                                                                                          |                | гроли       | Нарушены конт |
|------------|------------------------------------------------------------------------------------------|----------------|-------------|---------------|
| Графа/Стро | Описание контроля Гра                                                                    | Обязательность | Доп.признак | id контроля   |
| 2          | аздел 1. Код должности не должен равняться 000.00.000, Должность должен быть определен 2 | Обязательный   | 000.00.000  | 20012         |
| 1          | раздел 1. Код должности не должен равняться 000.00.000, Должность должен быть определен  | Обязательный   | 000.00.000  | 20012         |

Рис. 8

**Отчет о том, что данные введены**, верно(Рис. 9); статус отчета становится «Проконтролирован»

| id контроля | Доп.признак | Обязательность | Описание контроля | Графа/Строка | Левая часть | Правая часть | Отклонение |
|-------------|-------------|----------------|-------------------|--------------|-------------|--------------|------------|
|             |             |                | Нет данных для от | ображения    |             |              |            |

Рис. 9

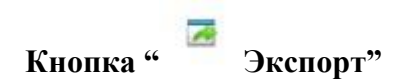

На блоке управления имеется кнопки «Экспорт» - сохранение введенного отчета в виде файла в формате Excel или ТХТ на диске Вашего компьютера.

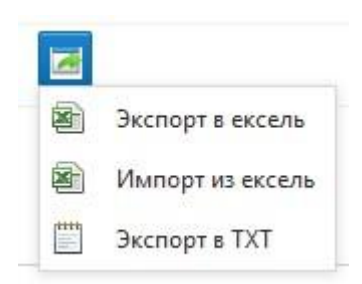

a)«Экспорт в excel» - открывается окно сохранение файла на Ваш компьютер в формате Excel

б)«Импорт из эксель» - открывается окно загрузки файла в формате Excel с Вашего компьютера (Рис. 10)

#### **ВНИМАНИЕ!**

При импорте из эксель, программа сначала удаляет все текущие записи (данные) с отчета, и импортирует данные с экселя.

Импортируемый файл экселя обязательно должен иметь точную структуру выгруженного (экспортированного) в эксель отчета.

|          | 000 Тест         |       |
|----------|------------------|-------|
| оставлен | Выберите файл    | Обзор |
| оставлен | <u>Загрузить</u> |       |
| l        | 12345678         |       |

Рис. 10

Нажимаете на кнопку «Обзор», выбираете файл в формате Excel, нажимаете кнопку «Открыть»:

Возвращаетесь на форму загрузки файла – кнопка «Загрузить» загружает выбранный файл в систему, кнопка в виде знака «Крест» отменяет загрузку выбранного файла:

| 1321837.xls |   |   |   |   | X Browse |
|-------------|---|---|---|---|----------|
| Upload      |   |   |   |   |          |
| А           | Б | В | Г | л | 1        |

Рис. 11

в)«Экспорт в ТХТ» открывается окно сохранение файла на Ваш компьютер в формате ТХТ

Кнопка " 🎽 Удалить"

Кнопка «Удалить» удаляет выбранный отчет.

### Кнопка " Согласовать" и " Утвердить"

Отчетам присваиваются соответствующие статусы (Согласован или Утвержден) и они становятся не доступны для редактирования.

# Кнопка " Отправить на доработку"

С помощью этой кнопки "согласованные" и "утвержденные" отчеты становятся доступны для редактирования, статус отчета меняется на "На доработку".

#### Инструмент для сдвига бланка по экрану (рис. 11.1).

|               | 💮 Технич   | еская карта |    |          |     |                                         |      | -                |               |       |
|---------------|------------|-------------|----|----------|-----|-----------------------------------------|------|------------------|---------------|-------|
|               | Статус     | Код         |    | ١.,      | Кон | акты отв Госбюджет Внебюджет ОМ         | IC / | Данные стати     |               |       |
|               | X -        | 9           |    |          |     |                                         |      |                  |               |       |
|               | Без отчета | 0           |    |          |     | Наимонование                            |      |                  | Код категории | Поряд |
|               | Без отчета | 10000       |    |          |     | Turmenoburne                            |      | <b>HOURHOETB</b> |               |       |
|               | Утвержден  | 10001       |    |          |     |                                         |      |                  |               |       |
|               | Утвержден  | 10002 A     |    |          |     | В                                       | r    | 1                |               |       |
|               | Утвержден  | 10201       | •  | 4        |     | Всего                                   | 1    | 0                | 0             | 0     |
| Кнопка сдвига | Утвержден  | 10202       |    | J.       |     | Административно-управленческий персонал | 20   | 0                | 0             | 0     |
|               | Утвержден  | 10203       | 11 | ч        | +   | Должность                               | 2    |                  |               |       |
|               | Без отчета | 10400       | Ľ  | <u> </u> |     | Основной персонал                       | 30   | 0                | 0             | 0     |
|               | Утвержден  | 10401       | IT | Π        | +   | Должность                               |      |                  |               |       |
|               | Утвержден  | 10402       |    |          |     | Прочий персонал                         | 40   | 0                | 0             | 0     |
|               | Утвержден  | 10403       |    |          | +   | Лолицость                               | 4    |                  |               |       |

По нажатию на кнопку , расположение бланка будет на всю страницу окна браузера.

По нажатию кнопки , бланк с отчетом полностью скроется. Для того чтобы показать скроенное окно с организациями, нажимаем на кнопку , который расположен в левом краю экрана формы.

#### 3. Заполнение отчета

Все данные, которые имеются на бланках формы, это копии отчетов прошлогодних данных (то есть данные введенные в 2018 году). Внесены для удобства заполнения. Пользователю необходимо актуализировать прошлогодний отчет.

В окне редактирования отчета на (Рис. 12) отмечены кнопки:

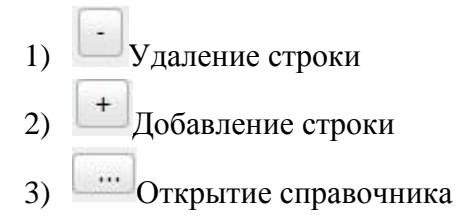

Остальные поля заполняются при нажатии на ячейку.

| Myr | нбюджет     | Внебюджетные                  |             |           |           |   |                  |                              |                                                                  |
|-----|-------------|-------------------------------|-------------|-----------|-----------|---|------------------|------------------------------|------------------------------------------------------------------|
| #   |             | Наименование                  | №<br>строки | Должность | Должность |   | Должность старая | Количество<br>штатных единиц | Должностной<br>оклад в расчете на<br>1 штатную<br>единицу (руб.) |
|     |             |                               |             |           |           | r | 30               | 1                            |                                                                  |
|     | Bcero       |                               | 1           | 0         |           | 0 |                  |                              |                                                                  |
|     | Администра  | тивно-управленческий персонал | 20          | 0         |           | 0 |                  |                              |                                                                  |
| -   | 1           |                               | 2           |           | )         |   | 3                |                              |                                                                  |
| •   |             |                               | 2           |           | )         |   |                  |                              |                                                                  |
| +   | 2           |                               | 2           |           | )         |   |                  |                              |                                                                  |
|     | Основной пе | ерсонал                       | 30          | 0         |           | 0 |                  |                              |                                                                  |
| +   | Должность   |                               | 3           |           | )         |   |                  |                              |                                                                  |
|     |             |                               |             |           |           |   |                  |                              |                                                                  |
|     | Прочий перс | онал                          | 40          | 0         |           | 0 |                  |                              |                                                                  |

Рис. 12

При нажатии кнопки открытия справочника появится окно (Рис. 13).

| Значение                                                                                                    | Наименование                                                                                  |   |  |  |  |  |
|----------------------------------------------------------------------------------------------------|-----------------------------------------------------------------------------------------------|---|--|--|--|--|
| 000.00.000                                                                                                    | Не определен                                                                                  | Ŀ |  |  |  |  |
| KP.2.101.001.0                                                                                                    | Директор (генеральный директор, заведующий) библиоте<br>централизованной библиотечной системы |   |  |  |  |  |
| Руководитель (директор, генеральный директор,<br>КР.2.101.001.1 заведующий) учреждения (централизованной библиотечной<br>системы) |                                                                                               |   |  |  |  |  |
| KP.2.102.003.3                                                                                                    | Главный бухгалтер                                                                             |   |  |  |  |  |
| KP.2.102.016.4                                                                                                    | Заместитель главного бухгалтера                                                               |   |  |  |  |  |
| KP.2.102.017.2                                                                                                    | Заместитель руководителя учреждения                                                           |   |  |  |  |  |
| KP.2.102.018.0                                                                                                    | Заместитель руководителя структурного подразделения (Основной персонал)                       |   |  |  |  |  |
| Страница 1 из 4 (Все                                                                                                    | го строк: 37) < [1] 2 3 4 >                                                                   |   |  |  |  |  |

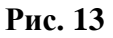

В верхней части окна доступны поля Поиска по значению и наименованию (Рис. 14).

|                | директ                                                                                                    |
|----------------|----------------------------------------------------------------------------------------------------|
| KP2.101.001.0  | Директор (генеральный директор, заведующий) библиотеки,<br>централизованной библиотечной системы                |
| KP.2.101.001.1 | Руководитель (директор, генеральный директор, заведующий)<br>учреждения (централизованной библиотечной системы) |
| KP.2.102.153.2 | Руководитель (заведующий, начальник, директор,<br>управляющий) структурного подразделения                       |

#### Рис. 14

Переход по разделам формы осуществляется следующим способом:

На верхней части бланка формы есть кнопки с названиями разделов, то что выделено синим фоном это текущий раздел (рис.15). Для перехода по разделам нажимаете по названию нужного вам раздела.

| Ko | Госбюджет Внебюджет                                    | OMC | Данные стати | Назва                   | ние разделов     | Бланк раздела «Госбюд        |                                                                  |                                                                              |  |
|----|--------------------------------------------------------|-----|--------------|-------------------------|------------------|------------------------------|------------------------------------------------------------------|------------------------------------------------------------------------------|--|
| +  | Наименование                                           |     | Должность    | Код категории персонала | Порядковый номер | Количество<br>штатных единиц | Должностной<br>оклад в расчете<br>на 1 штатную<br>единицу (руб.) | Выплаты п<br>повышающ<br>коэффициент<br>расчете на<br>штатную един<br>(руб.) |  |
|    |                                                        |     |              | г                       | Д                |                              |                                                                  | 3                                                                            |  |
|    | Bcero:                                                 | 1   | 0            | 0                       | 0                | 17.59                        | 44133.39                                                         | 30942.66                                                                     |  |
|    | Административно-управленческий персонал:               | 20  | 0            | 0                       | 0                | 1                            | 17064.39                                                         | 3412,88                                                                      |  |
| +] | Должность: Руководитель (директор, заведующий, началы  | 2   | 01357.1      | 101                     | 1                | 1                            | 17064.39                                                         | 3412.88                                                                      |  |
|    | Основной персонал:                                     | 30  | 0            | 0                       | 0                | 9.04                         | 11469                                                            | 17674.84                                                                     |  |
| -  | Должность: Воспитатель (включая старшего), педаголичес | з   | 00188.0      | 201                     | 1                | 5.54                         | 4200                                                             | 8120.85                                                                      |  |
|    | Должность: Музыкальный руководитель, педагогические р  | 3   | 01029.0      | 201                     | 1                | 0.5                          | 4200                                                             | 6900                                                                         |  |
| +  | Должность: Понощник воспитателя, педаголические работ  | 3   | 01261.0      | 201                     | 1                | 3                            | 3069                                                             | 2623.99                                                                      |  |
|    | Проний персонал:                                       | 40  | 0            | 0                       | 0                | 7.55                         | 15600                                                            | 9854.94                                                                      |  |
| •  | Должность: Заведующий хозяйством, прочий персонал, 1   | 4   | 00551.0      | 103                     | 1                | 1.05                         | 2942                                                             | 1809.42                                                                      |  |
| -  | Должность: Инструктор по пипиеническому воспитанию, пр | 4   | 00812.0      | 103                     | 1                | 0.5                          | 2942                                                             | 2691.94                                                                      |  |
|    | Должность: Машинист по стирке и ремонту спецодежды, п  | 4   | 00941.0      | 103                     | 1                | 1                            | 2302                                                             | 932,55                                                                       |  |
| -  | Должность: Повар, прочий персонал, 1                   | 4   | 01254.0      | 103                     | 1                | 2                            | 2556                                                             | 1648-22                                                                      |  |
| -  | Должность: Рабочий по конплексному обслуживанию и ре   | 4   | 01319.0      | 103                     | 1                | 1                            | 2556                                                             | 1034.8                                                                       |  |
| +  | Должность: Сторож (важтер), прочий персонал, 1         | 4   | 01612.0      | 103                     | 1                | 2                            | 2302                                                             | 1738.01                                                                      |  |

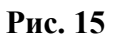

Разделы заполняются аналогичным способом как показано на примере (рис.15).

Раздел «Данные статистики» (при наличии) не редактируется, предназначено для просмотра данных (рис.1.6).

| Мун | бюджет Внебюджетные Данные стати                       |    |                         |                                                                                                    |                                                                                                    |                                                                                                    |                                                                                                    |                                                                                                    |                                                                                                    |  |
|-----|--------------------------------------------------------|----|-------------------------|----------------------------------------------------------------------------------------------------|----------------------------------------------------------------------------------------------------|----------------------------------------------------------------------------------------------------|----------------------------------------------------------------------------------------------------|----------------------------------------------------------------------------------------------------|----------------------------------------------------------------------------------------------------|--|
| Ŧ   | Категория персонала                                    |    | Код категории персонала | Средняя<br>численность<br>работников<br>списочного<br>состава (без<br>внешних<br>совместителей),<br>человек | Фонд<br>начисленной<br>заработной платы<br>работников<br>списочного<br>состава (без<br>внешних<br>совместителей),<br>тыс руб | Фонд<br>начисленной<br>заработнюй платы<br>работнюю<br>списочного<br>состава (без<br>внешних<br>совместителей), в<br>том числе по<br>источникам<br>финансирования:<br>за счет средств<br>бюджетов всех<br>уровней<br>(субсидий), тыс<br>руб | Фонд<br>начисленной<br>заработной платы<br>работников<br>списочного<br>состава (без<br>внешних<br>совместителей), в<br>том числе по<br>источникам<br>финансирования:<br>ОМС, тыс руб | Фонд<br>начисленной<br>заработнюй платы<br>работнюю<br>списочного<br>состава (без<br>внешних<br>совместителей), в<br>том числей, в<br>том числей, в<br>том числей, в<br>том числей в<br>источникам<br>финансирования:<br>средства от<br>приносящей<br>доход<br>деятельности, тыс<br>руб | Средняя<br>численность<br>работников<br>списочного<br>состава (без<br>внешних<br>совместителей), в<br>том числе по<br>источникам<br>финансирования:<br>за счет средств<br>бюджетов всех<br>уровней<br>(субсидий),<br>человек |  |
|     | А                                                      | Б  | В                       | 1                                                                                                    | 2                                                                                                    | 3                                                                                                    | 4                                                                                                    | 5                                                                                                    | 6                                                                                                    |  |
| •   | :                                                      | 01 | 100                     | 17.2                                                                                                    | 6739.6                                                                                                    | 6739.6                                                                                                    |                                                                                                    |                                                                                                    |                                                                                                    |  |
| •   | : Руководитель учреждения                              | 01 | 101                     | 1                                                                                                    | 828.3                                                                                                    | 828.3                                                                                                    |                                                                                                    |                                                                                                    |                                                                                                    |  |
| -   | : прочий персонал                                      | 01 | 103                     | 10.7                                                                                                    | 2441.3                                                                                                    | 2441.3                                                                                                    |                                                                                                    |                                                                                                    |                                                                                                    |  |
| +   | : педагогические работники образовательных организаций | 01 | 201                     | 5.5                                                                                                    | 3470                                                                                                    | 3470                                                                                                    |                                                                                                    |                                                                                                    |                                                                                                    |  |

Рис. 16